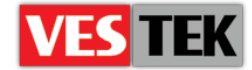

# HotelTV2

# **Control Server Setup Guide**

**REV A0.11** 

2014 October

Web: <a href="http://support.vestek.com.tr">http://support.vestek.com.tr</a>Mail: <a href="support@vestek.com.tr">support@vestek.com.tr</a>Tel: +90 212 286 01 06

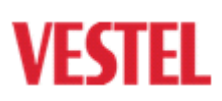

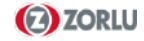

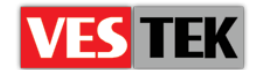

# **1. Revision History**

| Date        | Owner         | Version | Reason & Change                                  |
|-------------|---------------|---------|--------------------------------------------------|
| 16 Dec 2011 | İbrahim Özbey | A0.1    | Initial Creation                                 |
| 18 Apr 2012 | Ferhan Badur  | A0.2    | Structure Changed                                |
| 18 Apr 2012 | Görkem Giray  | A0.3    | Structure Changed                                |
| 03 May 2012 | Görkem Giray  | A0.4    | Added Avedeo installation routines               |
| 04 May 2012 | Görkem Giray  | A0.5    | Added missing pictures and corrected wrong links |
| 09 May 2012 | Görkem Giray  | A0.6    | Client config file control phrase added          |
| 25 Sep 2012 | Umut Türe     | A0.7    | Added license pages                              |
| 03 Jan 2013 | Umut Türe     | A0.8    | Modified according the new UI                    |
| 18 Jan 2013 | Bora Tunçer   | A0.9    | Minor structure change                           |
| 31 Oct 2013 | Bora Tunçer   | A0.10   | Naming change                                    |
| 8 Oct 2014  | Jale Demir    | A0.11   | Revision                                         |

Web : <u>http://support.vestek.com.tr</u>

Mail : support@vestek.com.tr

Tel : +90 212 286 01 06

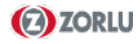

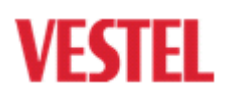

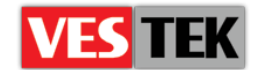

### 2. Table of Contents

| 1. | Rev   | rision History                   |
|----|-------|----------------------------------|
| 2. | Tab   | le of Contents                   |
| 3. | Tab   | le of Figures                    |
| 4. | Intr  | oduction5                        |
|    | 4.1.  | Purpose                          |
|    | 4.2.  | Scope                            |
|    | 4.3.  | Abbreviations                    |
| 5. | Rec   | quirements                       |
| 6. | Inst  | allation of HotelTV2             |
| 7. | Cor   | nfiguration of HotelTV210        |
| 8. | Uni   | nstalling HotelTV212             |
| 9. | Inst  | alling Avadeo13                  |
| 10 | . I   | nstalling New Interface          |
| Ар | pendi | x A: Unexpected Setup Problems17 |

Web : <u>http://support.vestek.com.tr</u>

Mail : support@vestek.com.tr

Tel : +90 212 286 01 06

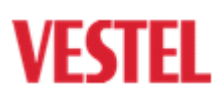

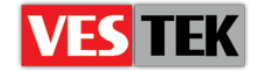

# **3.** Table of Figures

| Figure 6-1-: Select Installation Address   | 6  |
|--------------------------------------------|----|
| Figure 6-2: Connect to Server              | 7  |
| Figure 6-3: HotelTV2 Setup                 | 7  |
| Figure 6-4: Register Now                   | 8  |
| Figure 6-5: Setup Key                      | 8  |
| Figure 6-6: Registry Key                   | 9  |
| Figure 6-7: Confirm Installation           | 9  |
| Figure 7-1: Configuration Parameters       |    |
| Figure 7-2: ServicesRootPath               | 10 |
| Figure 7-3: Permissions for HotelTV2 Setup | 11 |
| Figure 7-4: Windows Features               | 11 |
| Figure 8-1: Programs and Features          | 12 |
| Figure 9-1: Application Install            | 13 |
| Figure 9-2: Integration Tool               | 13 |
| Figure 9-3: Notification Area              | 14 |
| Figure 9-4: Integration Tool               | 14 |
| Figure 10-1: Settings Form                 | 15 |
| Figure 10-2: XML file                      | 15 |
| Figure 10-3: Source Folder                 | 16 |
| Figure 10-4: Destination Path              | 16 |
| Figure A-0-1: Convert to Application       |    |
| Figure A-0-2: Manage Applications          |    |
| Figure A-0-3: Physical Path                | 17 |
|                                            |    |

Web : <u>http://support.vestek.com.tr</u>

Mail : support@vestek.com.tr

Tel : +90 212 286 01 06

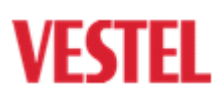

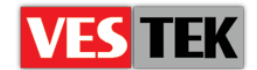

### 4. Introduction

#### 4.1. Purpose

This document describes the HotelTV2 client software installation process of MB70 model TVs. The following sections describe the environment usage model:

- "5 Server Requirements" describes the preliminaries of the server machine before installing HotelTV2 product
- "6 Installing HotelTV2" section describes the installation steps of HotelTV2 product
- "7 Uninstalling HotelTV2" section describes removing steps of HotelTV2 product from your system

#### 4.2. Scope

This document intends to be a reference manual for installation of HotelTV2 client releases and explains each step of HotelTV2 client release setup process with examples. This document is shared and applicable for the development all VESTEL sites.

#### 4.3. Abbreviations

- IIS Internet Information Services
- SQL Structured Query Language
- RAM Random Access Memory
- **GB** Giga Byte
- ASP Active Server Pages
- HDD Hard Disk Drive
- XML Extensible Markup Language

Web : <u>http://support.vestek.com.tr</u>

Mail : support@vestek.com.tr

Tel : +90 212 286 01 06

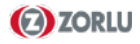

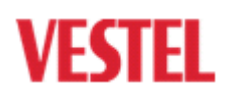

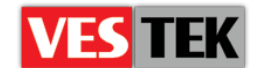

#### 5. Requirements

The following list indicates the preliminaries and system requirements for installation of HotelTV2.

#### System Requirements:

- Minimum 8 GB RAM, "Quad Core" processor, 1 GB free HDD space
- Microsoft IIS 7
- SQL Server 2008
- Windows Installer 4.1 and Microsoft .NET

#### 6. Installation of HotelTV2

We will start installation process by executing "HotelTV2\_vX.XX.X.msi" file then chose installation properties for HotelTV2 then click next button (Figure 6-1).

Folder section on Figure 6-1 must be a unique folder name under "wwwroot" otherwise installer can delete the previous folder and be the cause of irreversible condition. Default directory name will be as 'HotelTV2\_vX.XX.X' to avoid such a situation.

| HotelTV2_v0.59.0                    |                                        | <b>– –</b> ×                          |
|-------------------------------------|----------------------------------------|---------------------------------------|
| Select Installation                 | Folder                                 | VESTEL                                |
| The installer will install HotelTV  | /2_v0.59.0 to the following folder     | c                                     |
| To install in this folder, click "N | lext". To install to a different folde | er, enter it below or click "Browse". |
| <u>F</u> older:                     |                                        |                                       |
| C:\inetpub\wwwroot\Hotel            | /TV2_v0.59.0\                          | Browse                                |
|                                     |                                        | Disk Cost                             |
| Install HotelTV2_v0.59.0 for        | yourself, or for anyone who uses       | s this computer:                      |
| Everyone                            |                                        |                                       |
| Just me                             |                                        |                                       |
|                                     | Cancel                                 | < Back Next >                         |

Figure 6-1-: Select Installation Address

You should fill the areas in the Figure 6-3 according to information situated in your SQL Server 2008 login window (Figure 6-2).

Web: <a href="http://support.vestek.com.tr">http://support.vestek.com.tr</a>Mail: <a href="support@vestek.com.tr">support@vestek.com.tr</a>Tel: <a href="http://support.vestek.com">+90 212 286 01 06</a>

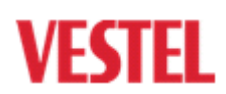

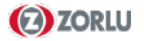

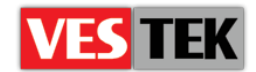

| J Connect to Server     |                           |
|-------------------------|---------------------------|
| SQL Se                  | <b>erver</b> "2008 R2     |
| Server type:            | Database Engine           |
| Server name:            | 192.168.1.97\sqlexpress - |
| <u>A</u> uthentication: | SQL Server Authentication |
| Login:                  | sa 🗸 🗸                    |
| Password:               | *******                   |
|                         | Remember password         |
| Connect                 | Cancel Help Options >>    |

Figure 6-2: Connect to Server

You should fill "User Name" box with your SQL Server login name and "Password" with your SQL Server password. It is recommended to enter a unique database name which has not existed on server yet.

| HotelTV2_v0.59.0                                  |
|---------------------------------------------------|
| Specify SQL Server                                |
| This dialog allows you to specify the login info. |
| Database Server                                   |
| .\SQLEXPRESS                                      |
| User Name                                         |
| sa                                                |
| Password                                          |
| Pass1234                                          |
| Database Name                                     |
| HoteITV2_v0.59.0                                  |
| Cancel < Back Next >                              |

Figure 6-3: HotelTV2 Setup

To allow confirmation click "Next" and go to Registry Screen.

Web : <u>http://support.vestek.com.tr</u>

Mail : support@vestek.com.tr

Tel : +90 212 286 01 06

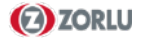

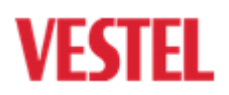

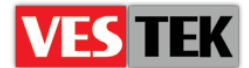

| 🛃 HotelTV2_v0.59.0                                                                                                    |
|----------------------------------------------------------------------------------------------------|
| Register HotelTV2_v0.59.0                                                                                                    |
| Please register your copy of HotelTV2_v0.59.0.                                                                                 |
| Click "Register Now" to start the registration process, or click "Next" if you do not want to register<br>now.<br>Register Now |
| Cancel < Back Next >                                                                                                    |

Figure 6-4: Register Now

You should generate a setup key by clicking 'Register Now'.

| Please contact f | o Vestek to get a Registry Key for Next St | ep. |
|------------------|--------------------------------------------|-----|
| Setup Key:       | tyLOhrjK+z5mGiM7XYSFug==                   |     |
|                  |                                            |     |
|                  |                                            |     |

Figure 6-5: Setup Key

This setup key is generated in order to licence HotelTV2. You should contact to Vestek and get a Registry Key for next step.

Web : <u>http://support.vestek.com.tr</u>

Mail : support@vestek.com.tr

Tel : +90 212 286 01 06

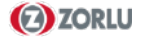

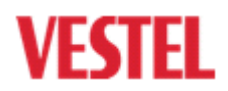

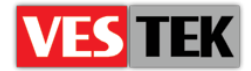

| HotelTV2_v0.59.0                            |               |        |
|---------------------------------------------|---------------|--------|
| Virtual Path and Registr                    | у Кеу         | VESTEL |
| Please select a virtual path and set the re | egistry key   |        |
| HotelTV2_v0.59.0                            |               |        |
| Registry Key:                               |               |        |
|                                             | Cancel < Back | Next > |

Figure 6-6: Registry Key

Please put the Registry Key which is taken from Vestek in order to license HotelTV2.IIS Virtual Directory section on Figure 6-6 must be an unique alias name.

**WARNING:** If you want to cancel installation progress or change some settings, cancel or change it before this section) (Figure 6-7)

| 谩 HotelTV2_v0.59.0                                                   |        |
|----------------------------------------------------------------------|--------|
| Confirm Installation                                                 | VESTEL |
| The installer is ready to install HotelTV2_v0.59.0 on your computer. |        |
| Click "Next" to start the installation.                              |        |
|                                                                      |        |
|                                                                      |        |
|                                                                      |        |
|                                                                      |        |
|                                                                      |        |
|                                                                      |        |
|                                                                      |        |
| Cancel < Back                                                        | Next > |

Figure 6-7: Confirm Installation

| Web : <u>http://support.vestek.com.t</u> | r |
|------------------------------------------|---|
|------------------------------------------|---|

- Mail : support@vestek.com.tr
- Tel : +90 212 286 01 06

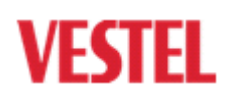

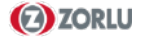

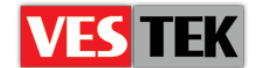

# 7. Configuration of HotelTV2

You will open admin panel by entering the address http://192.168.1.xxx/HotelTV2/Admin (xxx is the last section of your IP address) and log on by using the link situated at the right-top corner of the page. You should use "admin" as username and "vestek" as password, then change "ServicesRootPath" field in configuration parameters screen by following the way of "Services  $\rightarrow$  Services  $\rightarrow$  Configuration Parameters" (Figure 7-1). You should enter your IP address and publish name (which has already set on setup) (Figure 7-2)

For Example: http://192.168.1.xxx/HotelTV2

|                                      |                                     |           |                      |                |                                        | Eng        | <u>ilish Turkish</u> |
|--------------------------------------|-------------------------------------|-----------|----------------------|----------------|----------------------------------------|------------|----------------------|
|                                      | User Management 👻 Customer Manageme | nt 🔻 Roor | ns 🛛 TV Management 🔻 | Services       | <ul> <li>Content Management</li> </ul> | ▼ About    | Help                 |
|                                      |                                     |           |                      | Hotel Services | , ·                                    |            |                      |
|                                      | Configuration Parameters            |           |                      | Services +     | Configuration Parameters               |            |                      |
|                                      |                                     |           |                      |                | Web Services                           |            |                      |
|                                      |                                     |           |                      |                | Language                               |            |                      |
|                                      |                                     |           |                      |                | Countries                              |            |                      |
| Figure 7-1: Configuration Parameters |                                     |           |                      |                |                                        |            |                      |
|                                      | Name                                | Туре      | Short Description    |                | Value                                  |            |                      |
|                                      | ServicesRootPath                    | String    | services' path       |                | http://192.168.1.186                   | 5/hoteltv2 |                      |
| Figure 7-2: ServicesRootPath         |                                     |           |                      |                |                                        |            |                      |

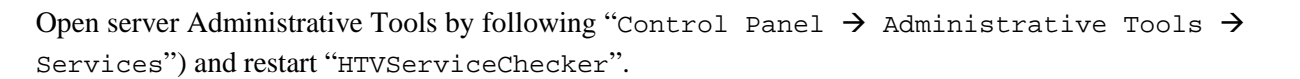

You should give administrative privileges to the installation folder under "C:\inetpub\wwwroot" directory. So it is mandatory to give administrative permission to the folder where you install HotelTV2 project. In this example we right click "HotelTV2Setup" folder, choose properties and click "Security" tab. Then we will click "Edit" button, choose indicated user and apply given permissions below. (Figure 7-3)

Web : <u>http://support.vestek.com.tr</u>

Mail : support@vestek.com.tr

Tel : +90 212 286 01 06

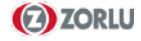

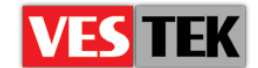

| ► Computer ► OS (C:) ► inetpub ► www.root ►                               |
|---------------------------------------------------------------------------|
| 🥽 Open Include in library ▼ Share with ▼ E-mail Burn                      |
| Name Date modifie                                                         |
| Permissions for HotelTV2Setup                                             |
| ads Security 6                                                            |
| 'laces Object name: C:\inetpub\wwwroot\HotelTV2Setup                      |
|                                                                           |
| Ints REATOR OWNER                                                         |
| SYSTEM                                                                    |
| Administrators (VTITUD03986\Administrators)     Weats (VTITUD03986\Users) |
| StrustedInstaller                                                         |
|                                                                           |
| Add Remove                                                                |
| DVER' Permissions for Users Allow Deny                                    |
| Reserv Full control                                                       |
| sk (H:) Modify                                                            |
| sk (I:) List folder contents                                              |
| /E (J:) Read                                                              |
| Learn about access control and permissions                                |
| OK Cancel Apply                                                           |
| teITV                                                                     |

Figure 7-3: Permissions for HotelTV2 Setup

If you install IIS then we need to ensure that, "IIS Metabase and IIS 6 configuration compatibility" section is loaded. (Figure 7-4)

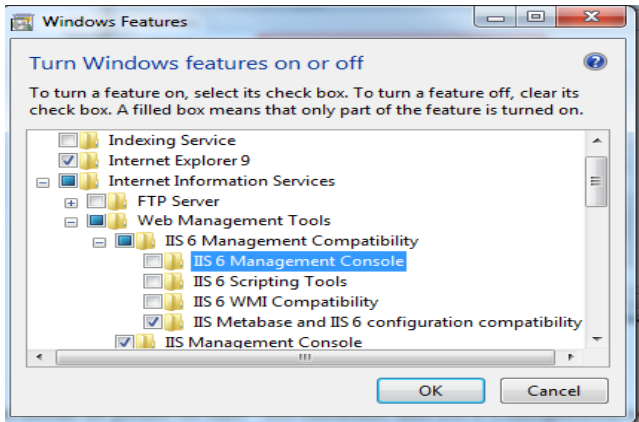

Figure 7-4: Windows Features

It is required that you should check the "web.config" file under the folder of "C:\inetpub\wwwroot\HotelTV2\Client\" and make sure the section "<client>" must me as indicated below:

```
<client>
```

```
<endpoint address="http://localhost:8080/avadeoservice"
    binding="basicHttpBinding"
    bindingConfiguration="BasicHttpBinding_IAvadeoService"
    contract="PMSService.IAvadeoService"
    name="BasicHttpBinding_IAvadeoService" />
</client>
```

Web : <u>http://support.vestek.com.tr</u> Mail : support@vestek.com.tr Tel : +90 212 286 01 06 Vestek Elektronik Ar-Ge A.Ş. İTÜ Ayazağa Kampüsü Koru Yolu Arı 2-B Blok Maslak/İstanbul

FCTFI

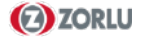

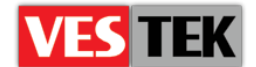

# 8. Uninstalling HotelTV2

To uninstall HotelTV2, open "Programs and Features" by browsing Control Panel, you will see HotelTV2Setup at that program list. Then click uninstall button and please wait until installer is finished uninstalling. (Figure 7-1)

| Programs and Features                        |                                 |                          |                                             |                        |                              | _ 🗆     | × |
|----------------------------------------------|---------------------------------|--------------------------|---------------------------------------------|------------------------|------------------------------|---------|---|
| 😋 🕞 - E 🔹 Control Panel - A                  | All Control Panel Ite           | ms 👻 Prog                | rams and Features                           | - 🔯                    | Search Programs and Features |         | 2 |
| Control Panel Home<br>View installed updates | <b>Uninstall</b><br>To uninstal | or change<br>l a program | e a program<br>h, select it from the list a | nd then click Uninstal | l, Change, or Repair.        |         |   |
| Turn Windows features on or off              | Organize 💌                      | Uninstall                | Change Repair                               |                        |                              | 8H 🕶 🔞  | > |
|                                              | Name 🔶                          | l Ining                  | tall this program                           | Publisher              | • Instal                     | Size    |   |
|                                              | HotelTV2Set                     | up dame                  | stal this program.                          | Vestek                 | 10.12.201                    | 1 30,61 |   |
|                                              | Microsoft .N                    | ET Framew                | ork 4 Client Profile                        | Microsoft Con          | poration 24.08.201           | 1 38,81 | Μ |
|                                              | Microsoft .N                    | ET Framew                | ork 4 Extended                              | Microsoft Corp         | oration 24.08.201            | 1 51,91 | Μ |
|                                              | 🗐 Microsoft Re                  | nort Viewe               | r Redictributable 2008 S                    | P1 Microsoft Con       | noration 24.08.201           | 1       |   |

Figure 8-1: Programs and Features

Web : <u>http://support.vestek.com.tr</u>

Mail : support@vestek.com.tr

Tel : +90 212 286 01 06

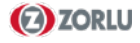

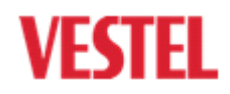

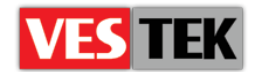

#### 9. Installing Avadeo

For installing Avadeo, firstly should run application "Avadeo", then click "Install" (Figure 9-1).

| Application Install - Security Warning                                                                                                    | 23                                     |
|----------------------------------------------------------------------------------------------------|----------------------------------------|
| Publisher cannot be verified.<br>Are you sure you want to install this application?                                                          |                                        |
| Name:<br>Avadeo PMS Integration Tool<br>From (Hover over the string below to see the full domain):<br>C:\Users\cemsa\Desktop\avadeo-03.05.12 |                                        |
| Publisher:<br>Unknown Publisher                                                                                                    |                                        |
| (                                                                                                    | Install Don't Install                  |
| While applications can be useful, they can potentially harm source, do not install this software. <u>More Information</u>                    | your computer. If you do not trust the |
|                                                                                                    |                                        |

Figure 9-1: Application Install

You should ignore the new opened blank window (Figure 9-2).

| Avadeo PMS Integration Tool |  | 23 |
|-----------------------------|--|----|
|                             |  |    |
|                             |  |    |
|                             |  |    |
|                             |  |    |
|                             |  |    |
|                             |  |    |
|                             |  |    |
|                             |  |    |
|                             |  |    |
|                             |  |    |
|                             |  |    |
|                             |  |    |

Figure 9-2: Integration Tool

Then, you will click the notification area arrow to extend applications list. You should right-click on Avadeo icon and choose "Settings" to do configuration process (Figure 9-3).

Web : <u>http://support.vestek.com.tr</u> Mail : support@vestek.com.tr Tel : +90 212 286 01 06

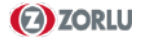

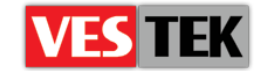

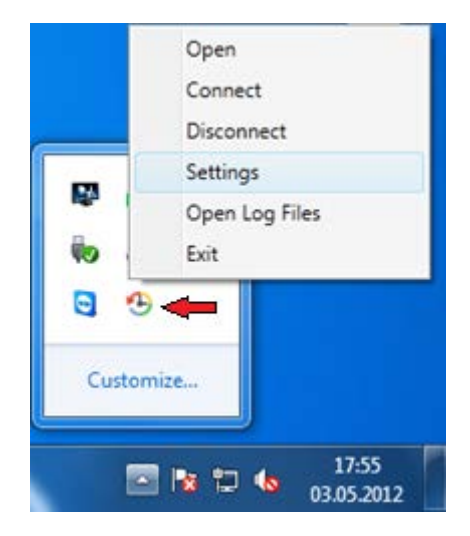

Figure 9-3: Notification Area

In the opened window shown in figure (Figure 9-4), you should enter the IP of Fidelio installed machine to "Host" box. Port number of the same machine should be entered to the "Port" box. "HoteITVService" box should be filled with this address as indicated in the figure below: "http://localhost/hoteltv2/admin/services/hoteltvservice.svc". When Fidelio is disconnected, Avadeo tool retries to connect Fidelio. "Retry Time" value indicates the limit of retrying time to re-connect. After making changes, click "Save" button to save configuration settings.

| 🕙 Avadeo PMS Integratio | on Tool                                                     |
|-------------------------|-------------------------------------------------------------|
| Host :                  | 192.168.1.94                                                |
| Port :                  | 5002                                                        |
| HotelTVService :        | http://localhost/hoteltv2/admin/services/hoteltvservice.svc |
| Retry Time :            | 5 mn                                                        |
| Connect on Start :      |                                                             |
| Version : v             | 0.0.1                                                       |
|                         |                                                             |
|                         |                                                             |
|                         |                                                             |
|                         | Save                                                        |

#### Figure 9-4: Integration Tool

Web : <u>http://support.vestek.com.tr</u>

- Mail : support@vestek.com.tr
- Tel : +90 212 286 01 06

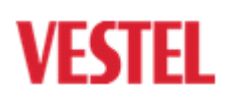

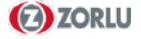

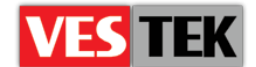

#### **10. Installing New Interface**

This part describes the steps of installation a new interface to HotelTV2 product. You should run the Windows Application and fill the required areas to change the interface. In the application window, to include XML source, click browse button next to XML source box (Figure 10-1).

| 💀 Form1  |              |      |
|----------|--------------|------|
| Copy Ru  | n SQL Script |      |
| XML So   | urce:        |      |
| Source:  |              |      |
| Destinat | ion:         |      |
|          | COPY         | EXIT |
|          | COPY         | EXIT |

Figure 10-1: Settings Form

You have to choose "copy.xml" file under the release folder (Figure 10-2).

| 🖳 Form1        |                     | - • X               |                  |                      |             |
|----------------|---------------------|---------------------|------------------|----------------------|-------------|
| Copy Run SQL S | 🖳 Open              |                     |                  |                      | x           |
|                | 🔾 🗸 🖟 🗸 yeni 🕨      | HotelTV2New 🕨       | • <sup>4</sup> 7 | Search RixosHotelTV2 | New 🔎       |
|                | Organize 🔻 New fold | er                  |                  |                      |             |
| XML Source:    | ☆ Favorites         | Name                |                  | Date modified        | Туре        |
| Source:        | 🧮 Desktop           | 퉬 BackUp            |                  | 16.04.2012 15:04     | File folder |
| Destination:   | Downloads           | 🃗 Images            |                  | 02.05.2012 09:33     | File folder |
|                | Recent Places       | JS .                |                  | 13.04.2012 11:31     | File folder |
|                | 📁 Librarian         | Sql De ald la sural |                  | 13.04.2012 11:31     | File folder |
|                | Documents =         |                     |                  | 16.04.2012 15:04     | XML File    |
|                | Music               |                     |                  | 10.04.2012 19.04     | AMETIC      |
|                | Pictures            |                     |                  |                      |             |
|                | Videos              |                     |                  |                      |             |
|                |                     |                     |                  |                      |             |
|                | Computer            |                     |                  |                      |             |
|                |                     |                     |                  |                      |             |
|                |                     |                     |                  |                      |             |
| T              | ••••••              | •                   | III              |                      | - F         |
|                | File n              | ame: copy.xml       | •                | Xml files (*.xml)    |             |
|                |                     |                     |                  | Open                 | Cancel      |
|                |                     |                     |                  |                      |             |

Figure 10-2: XML file

- Web : <u>http://support.vestek.com.tr</u>
- Mail : support@vestek.com.tr
- Tel : +90 212 286 01 06

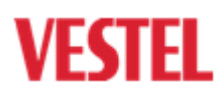

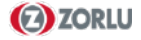

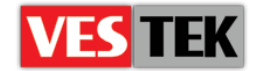

For the "Source" box, you should browse your HotelTV2 release folder (Figure 10-3).

| 🖳 Form1                                                                    |                                                                                                    |
|----------------------------------------------------------------------------|----------------------------------------------------------------------------------------------------|
| Copy Run SQL Script<br>XML Source: C:\Use<br>Source:<br>Destination:<br>CO | Browse For Folder          Select a folder         >         >         HoteITV2         HoteITV2New         >         BackUp         >         Images         JS         Sql         >         >         >         >         >         >         >         >         >         >         >         >         >         >         >         >         >         >         >         >         >         >         >         >         >         >         >         >         > <tr< th=""></tr<> |
|                                                                            | ڭ.                                                                                                    |

Figure 10-3: Source Folder

Finally, for the "Destination" box, you should enter "C:/inetpub/wwwroot/hoteltv2/client" path (Figure 10-4). After these processes, click "COPY" button to submit the changes.

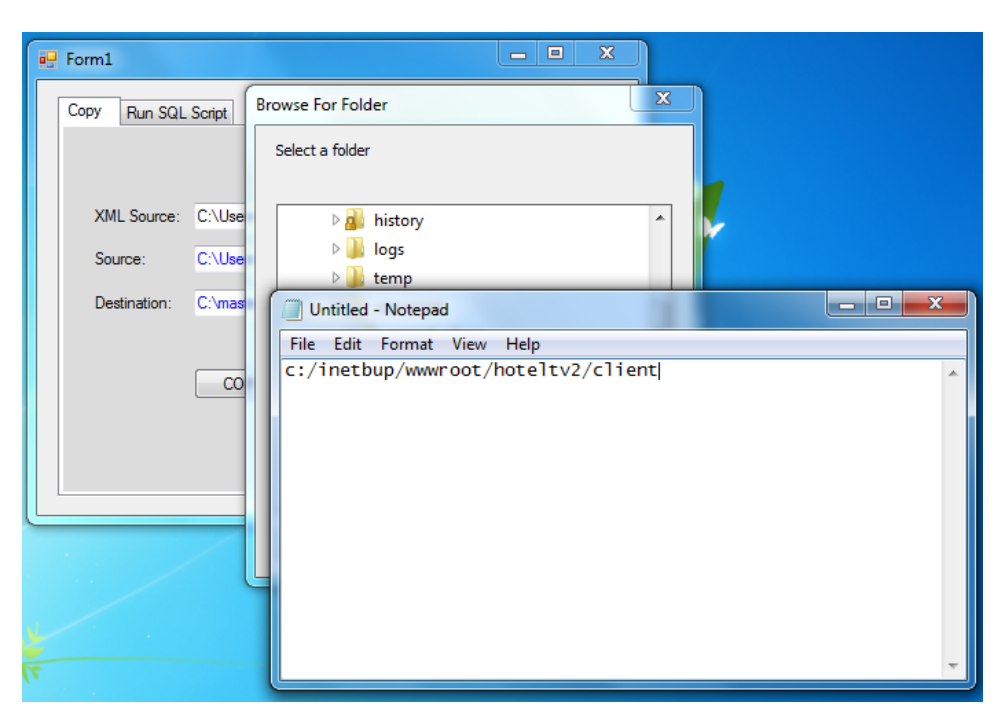

Figure 10-4: Destination Path

Web : <u>http://support.vestek.com.tr</u>

- Mail : support@vestek.com.tr
- Tel : +90 212 286 01 06

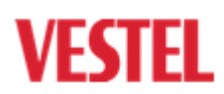

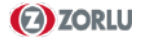

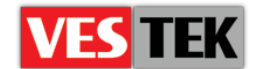

### **Appendix A: Unexpected Setup Problems**

Occasionally, some problems are occurring during installation progress and so you must intervention some settings. SQL Server connection falling timeout, IIS connection, inadequacy of hardware requirements may cause some problems. To fix the problem apply the options indicated below.

• Open your IIS and find your project application than open it. There is an Admin and Services folder. Right click that folder and choose "Convert to application" section (Figure 8-1). (Be sure that Physical Path and Application Pool is set right)

Physical Path for Admin : "C:\inetpub\wwwroot\HotelTV2Setup\Admin\WEBUI" Physical Path for Services : "C:\inetpub\wwwroot\HotelTV2Setup\Services"

- Application Pool settings are the same Admin and Services : ASP.NET v4.0
- Right click root application and choose "Manage Folder → Advanced Settings" and set physical path "C:\inetpub\wwwroot\HotelTV2Setup\Client" (Figure 8-2) (Figure 8-3)

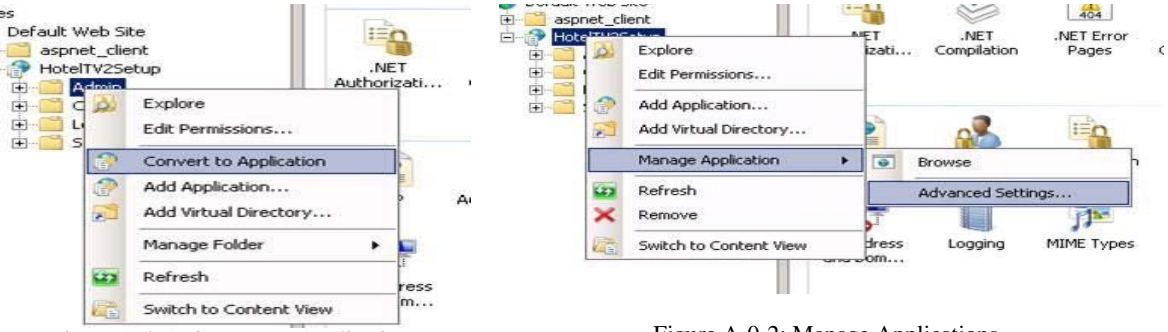

Figure A-0-1: Convert to Application

Figure A-0-2: Manage Applications

| (General)                            |                                         |
|--------------------------------------|-----------------------------------------|
| Application Pool                     | ASP.NET v4.0                            |
| Physical Path                        | C:\inetpub\wwwroot\HotelTV2Setup\Client |
| Physical Path Credentials            |                                         |
| Physical Path Credentials Logon Type | ClearText                               |
| Virtual Path                         | /HotelTV2Setup                          |
| Behavior                             |                                         |
| Enabled Protocols                    | http                                    |

Figure A-0-3: Physical Path

Web : <u>http://support.vestek.com.tr</u>

Mail : support@vestek.com.tr

Tel : +90 212 286 01 06

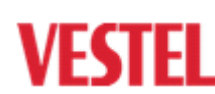

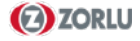